**#AUDC13** 

# Avectra Users & Developers Conference

#### **RESTful xWEB Designing REST Resources Tech TOMORROW**

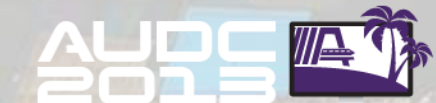

#### SAY HELLO TO OUR TEAM

Meet your amazing team!

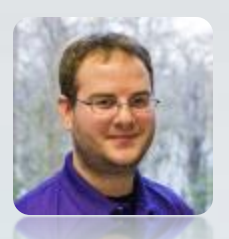

**Devin Dasbach** Senior Developer - Avectra

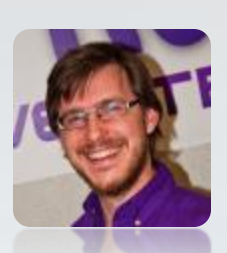

**Eric Shank** Product Manager - Avectra

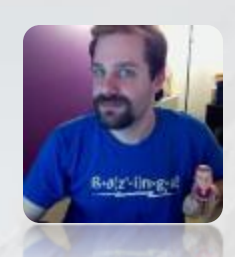

**Daniel Smith** Director, R&D - Avectra

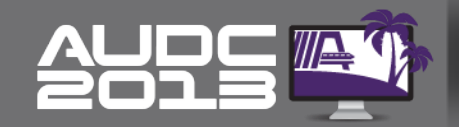

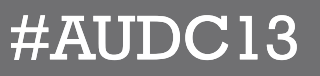

# **RESTful xWeb**

- REST Services in xWeb
- REST Resources in iWeb
- Demo Creating and Altering Resources
- Questions...

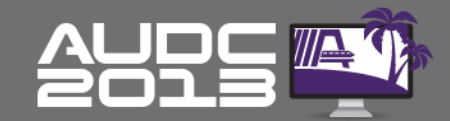

# **REST Services in xWeb**<sup>\*\*\*</sup>

- New ways to control what data is exposed
  - Manage access through iweb
  - Choose which fields are returned
- Supports business logic customizations
  - Provide access to custom tables
  - Baseline will use custom objects
- Provides data in XML or JSON format, no SOAP
  - Easier to access service using Javascript

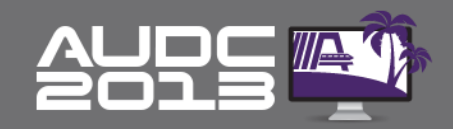

### **REST Services in iWeb**

- Forms
  - Represent resources, form mode = "Rest\_Resource"
  - Represent List or Detail view for a resource
  - Represent Search fields for a resource

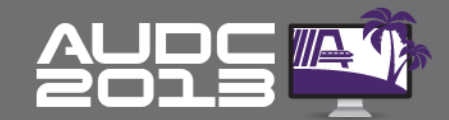

# **REST Services in iWeb**

- Form controls
  - Represent elements in the List or Detail view
- Form Links
  - Represent relations to other resources
- Form Substitutes
  - Used to override a List/Detail or Seach form

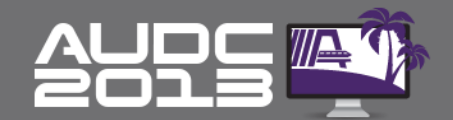

### **REST Services in iWeb**

- Manage REST resources from user profile
  - View all resources
  - View / Edit object permissions

|   | • | Ce rest resources  |               |               |               |               |          |
|---|---|--------------------|---------------|---------------|---------------|---------------|----------|
| 1 | 2 |                    |               |               |               |               |          |
|   |   | Name               | Allow Select? | Allow Insert? | Allow Update? | Allow Delete? | Deleted? |
|   | 0 | address_type       | yes           | yes           | yes           | yes           | no       |
|   | 0 | event              | yes           | yes           | yes           | yes           | no       |
|   | 0 | event_registrant   | yes           | yes           | yes           | yes           | no       |
|   | 0 | event_type         | yes           | yes           | yes           | yes           | no       |
|   | 0 | fax_type           | yes           | yes           | yes           | yes           | no       |
|   | 0 | individual         | yes           | yes           | yes           | yes           | no       |
|   | 0 | individual_address | yes           | yes           | yes           | yes           | no       |
|   | 0 | individual_fax     | yes           | yes           | yes           | yes           | no       |
|   | 0 | individual_phone   | yes           | yes           | yes           | yes           | no       |
|   | 0 | mailing_list       | yes           | yes           | yes           | yes           | no       |
|   |   |                    |               |               |               |               |          |

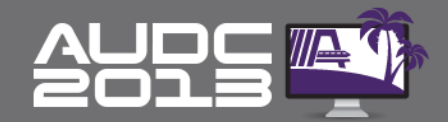

# Demo - Create Resource

- Create Resource Form
  - Form mode "Rest\_Resource"
  - Path "co"
  - Title "animal"
- Add list/detail/search subforms
- Recycle App pool to see new resource

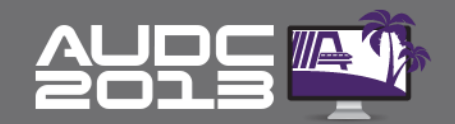

# **Add Resource List View**

- Add subform to Resource
- Design subform
  - Select object "Customer Animal"
  - Add controls
    - Owner name (cst\_sort\_name\_dn)
    - animal type (a01\_type)
- Set subform control class "RestListSubForm"
- Set subform prefix to "lst"

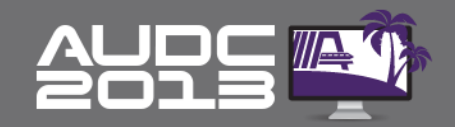

# Add Resource Detail View

- Add subform to Resource
- Design subform
  - Select object "Customer Animal"
  - Add controls
    - Owner name (cst\_sort\_name\_dn)
    - animal type (a01\_type)
- Set subform control class "RestDetailSubForm"
- Set subform prefix to "dtl"

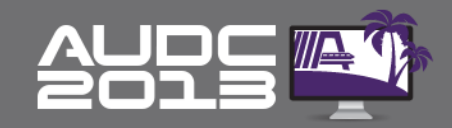

# Add Resource Search View

- Add subform to Resource
- Design subform
  - Select object "Customer Animal"
  - Add controls
    - Owner Id (a01\_cst\_key)
    - animal type (a01\_type)
- Set subform control class "RestSearchSubForm"
- Set subform prefix to "sch"

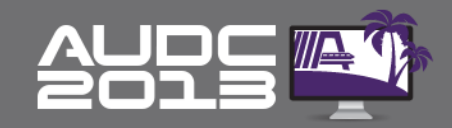

### **Demo - Alter Resource**

- Go to REST List/Detail/Search form
- Substitute form

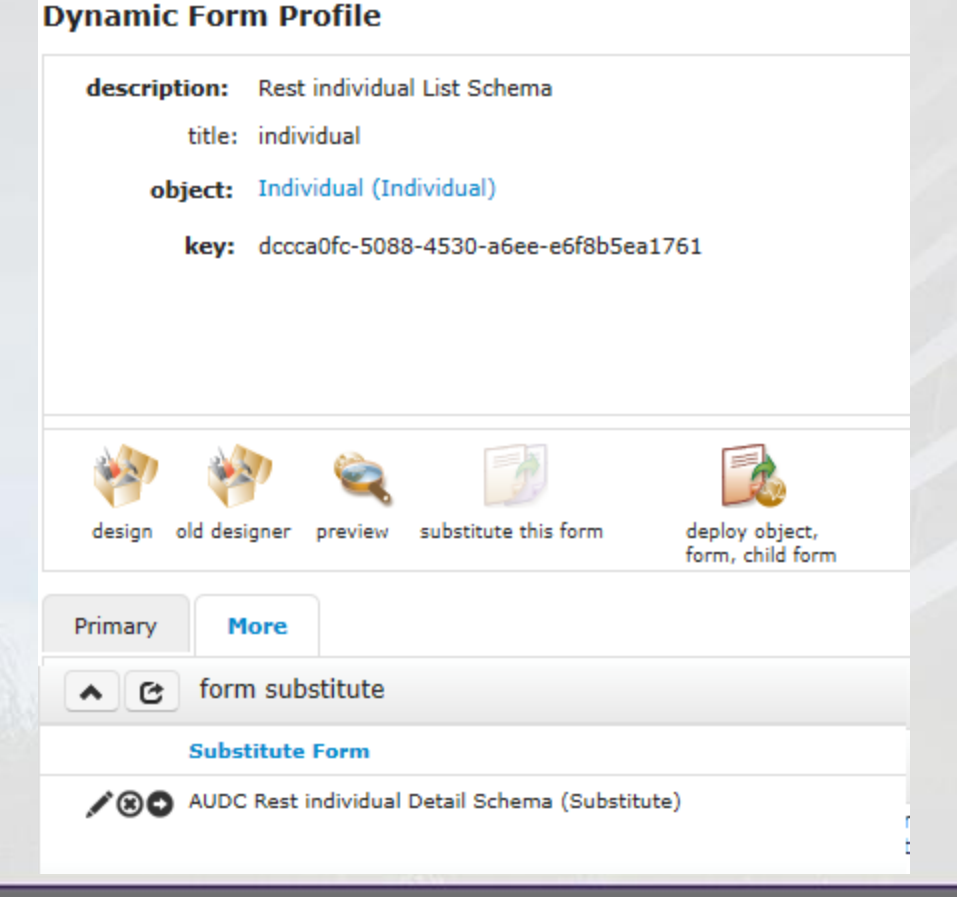

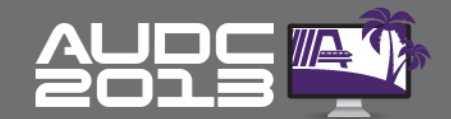

# **Demo - Alter Resource**

- Add controls to substitute form
  - cst\_animal\_breeder\_flag
  - cst\_animal\_shelter\_flag
  - cst\_num\_of\_animals
- Recycle App pool to see changes

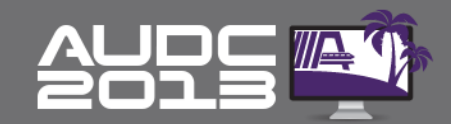

### **Demo - Alter Resource**

- Go to REST Resource form
- Add form link
  - Link text sets element name (ex. "animals")
  - set destination form to REST customer animal resource
  - Use sql where to define filter
    - filter=owner\_id eq {org\_cst\_key}
- Recycle App pool to see changes

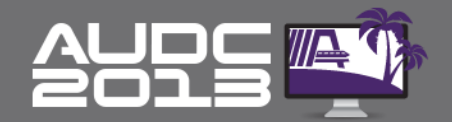

#### **Demo - Alter Resource**

| Form Link                      |                                                                   |         |
|--------------------------------|-------------------------------------------------------------------|---------|
| Source and Description of Link |                                                                   |         |
| source form:                   | Rest individual Resource Schema                                   | <.      |
| link text:                     | animals                                                           |         |
| aspx file:                     | display on list res                                               | ults? 🗌 |
|                                | DynamicEdit.aspx display on find res                              | ults?   |
|                                | DynamicList.aspx display on query res                             | ults?   |
| order                          | display on select me                                              | ode?    |
| on edit only?                  |                                                                   |         |
| on ear only?                   |                                                                   |         |
| ource form foreign key column: |                                                                   |         |
| Destination of Link            |                                                                   |         |
| internal path:                 |                                                                   |         |
| internal aspx:                 |                                                                   |         |
| destination form:              | AUDC Rest Customer Animal Resource Schema                         | ĸ       |
| report name:                   |                                                                   | ĸ       |
|                                | You cannot have both a destination report and a destination form. |         |
| external url:                  |                                                                   |         |
| open in dialog?                | open in new browser?                                              |         |
| one to many?                   |                                                                   |         |
| sql where:                     | filter=owner_id eq {ind_cst_key}                                  |         |
|                                |                                                                   |         |
|                                |                                                                   |         |

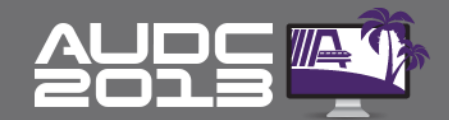

#### #AUDC13

#### **GET IN TOUCH** CONTACT US

Our e-mails are no secret

Devin Dasbach: ddasbach@avectra.com

Nilufer Uslu: nuslu@avectra.com

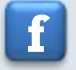

facebook.com/Avectra

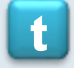

twitter.com/Avectra

www.avectra.com

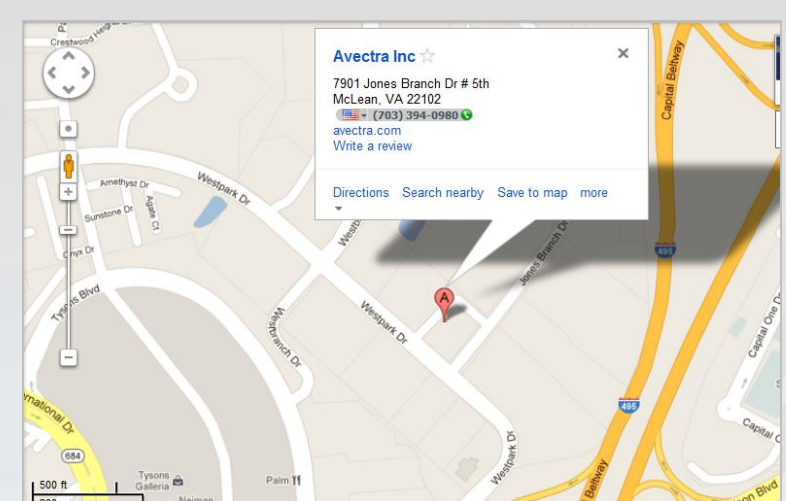

Address: Headquarters 7901 Jones Branch Dr. Suite 500 McLean, VA 22102

Chicago Office 10 South Wacker Dr. Suite 1120 Chicago, IL 60606

Orlando Office 601 S. Lake Destiny Rd. Suite 405 Maitland, FL 32751

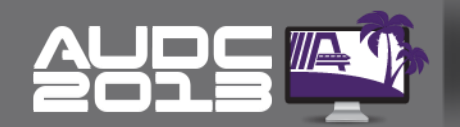

#AUDC13

#### **THANK YOU**

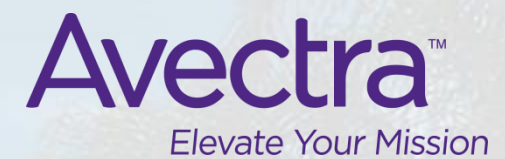

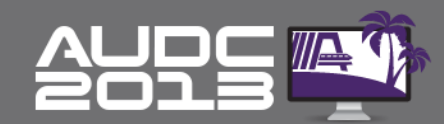

#AUDC13